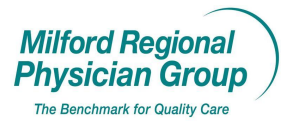

# Workflow for: Internal Medicine I Pediatrics I Family Medicine I Specialty

Applies to:  $\blacksquare$  Clinical  $\blacksquare$  Provider

## Updated: 2/8/17 (update to form pending)

Pages: 3

## **Centricity: Immunization History**

Open the form "*Immunizations*".

*Preload* tab; Select the vaccine from the list on the left to record historical immunizations.

### For rare vaccines not listed in this column see page 2.

| Review/Order                                                                                         | Give Vacc Give Vacc 2 T | 7B-PPD Flu Consent Preloa           | d Edit/Adv React Text             |
|----------------------------------------------------------------------------------------------------|-------------------------|-------------------------------------|-----------------------------------|
| Ar tie Test                                                                                          |                         | DC                                  | B: 10/10/1996 - 20 Years Old Male |
| BCG                                                                                                  |                         |                                     |                                   |
| DT                                                                                                   |                         |                                     |                                   |
| DTaP                                                                                                 |                         |                                     |                                   |
| DTaP-Hib                                                                                             |                         |                                     |                                   |
| DTaP-IPV-HepB                                                                                        |                         |                                     |                                   |
| DTaP-IPV-Hib                                                                                         |                         |                                     |                                   |
| DTP                                                                                                  |                         |                                     |                                   |
| Flu M1N1 M                                                                                           |                         |                                     |                                   |
| Flu nasal                                                                                            | Historical Immunization |                                     |                                   |
| Flu H1N1 nasal                                                                                       |                         |                                     |                                   |
| i di internationi                                                                                    |                         |                                     |                                   |
| Hen A                                                                                                |                         |                                     |                                   |
| Нер А<br>Нер В<br>НерА-нерВ                                                                          |                         |                                     |                                   |
| Нер А<br>Нер В<br>Нерд-перВ<br>Нір                                                                   |                         |                                     |                                   |
| Hep A<br>Hep B<br>HepA-riepB<br>Hib<br>Hib (3 dose sched)                                            |                         |                                     |                                   |
| Hep A<br>Hep B<br>HepA-HepB<br>Hib<br>Hib (3 dose sched)<br>Hib (4 dose sched)<br>Hib (4 dose sched) |                         |                                     |                                   |
| Hep A<br>Hep B<br>HepA-HepB<br>Hib<br>Hib (3 dose sched)<br>Hib (4 dose sched)<br>Hib-HepB<br>HPV    | Select Vaccin           | e from the list on the left to reco | rd histoical immunizations        |

Select the *Historical Source*, and then select the *Type* and add the *Date* for Series #1 and then click *Record*.

| BCG                                  | Select Vaccine Group: (Hepatitis B Instructions                                                       |
|--------------------------------------|----------------------------------------------------------------------------------------------------|
| DTaP<br>DTaP-Hib<br>DTaP-IPV         | Vaccine History Detail                                                                                |
| DTaP-IPV-HepB<br>DTaP-IPV-Hib<br>DTP |                                                                                                    |
| Flu IM<br>Flu H1N1 IM<br>Flu nasal   |                                                                                                    |
| Flu H1N1 nasal<br>Hep A              | Historical Immunization<br>Historical Courcer (Historical information - from school record )*required |
| Hep B                                | Series #1 Series #2 Series #3 Series #4 Series #5 Series #6                                           |
| перд-перв<br>Нів                     | Type (Hepatitis B 🔍 🔍 🔍 🔍 🔍                                                                           |
| Hib (3 dose sched)                   | Date (10/1/13 🔳 🔳 🔳 🔳 🔳                                                                               |
| Hib (4 dose sched)                   | Record Record Record Record Record Record Record                                                      |
| Hib-HepB                             |                                                                                                    |
| HPV                                  | Include Preloaded Immunizations in Note                                                               |
| HDV/A                                |                                                                                                    |

History entered will display in the Vaccine History field.

| munizations: Blank Tes<br>Review/Order Give V                                                                                         | t<br>acc Give Vacc 2 T                                                                      | B-PPD Flu Consent                                                                                                    | Preload Edit/Adv Reac                                  | t Text                     |
|----------------------------------------------------------------------------------------------------|---------------------------------------------------------------------------------------------|----------------------------------------------------------------------------------------------------|--------------------------------------------------------|----------------------------|
| Blank Test<br>BCG<br>DT                                                                                                    | Select Vaccine Group:                                                                       | Hepatitis B                                                                                                    | DOB: 01/17/1945 - 70 Y                                 | ears Old Female            |
| DTaP<br>DTaP-Hib<br>DTaP-IPV<br>DTaP-IPV-HepB<br>DTaP-IPV-Hib<br>DTP<br>Flu IM                                                        | Vaccine History<br>10/01/2013 Hepatitis B - U                                               | nspecified Formulation #1                                                                                                    | Refresh!                                               | Detail)                    |
| Flu H1N1 IM<br>Flu nasal<br>Flu H1N1 nasal<br>Hep A<br>Hep B<br>HepA-HepB<br>Hib<br>(3 dose sched)<br>Hib (4 dose sched)<br>Hib L4oRB | Historical Immunization<br>Historical Source<br>Series 1 Se<br>Type I H<br>Date I 1<br>Reco | Historical information - from sch<br>eries #2 Sories #3<br>epatitis B I III<br>H1/12013 III IIIIIIIIIIIIIIIIIIIIIIIIIIIIIIII | ool record  required Series #4 Series #5 Record Record | Series #6                  |
| IPV<br>IPV2<br>IPV2<br>IPV4<br>IPV<br>Jap Enceph                                                                                      |                                                                                             |                                                                                                    | Include Preloaded Imm                                  | unizations in Note 🔽       |
| ACV4<br>Veasles<br>VMR<br>MMRV                                                                                                    | Rubella Titer                                                                               |                                                                                                    |                                                        | Record<br>Record<br>Record |
| Vumps<br>DPV<br>PCV7                                                                                                    | Varicella Titer                                                                             |                                                                                                    |                                                        | Record                     |
|                                                                                                    |                                                                                             |                                                                                                    |                                                        |                            |
|                                                                                                    |                                                                                             |                                                                                                    |                                                        |                            |
|                                                                                                    |                                                                                             |                                                                                                    |                                                        |                            |
| rev Form (Ctrl+PgUp)                                                                                                    | Next Form (Ctrl+PgDn)                                                                       |                                                                                                    |                                                        | Close                      |

Enter the details for Series #2 and then click Record. Repeat until all Series have been entered for the selected vaccine.

\*Please note: You may enter the details for more than one series at a time, but you must click *Record* in the order the history should display to maintain chronological order.

Select the next vaccine to enter historical immunizations or if finished click Close.

#### **Process for Documenting Rare Vaccine History**

If the vaccine is not included within the column on the left for you to select, enter free text details in the "*Other Vaccine Hx*" field.

| Andie Test                                                        |                                                | DOB:                             | 10/10/1996 - 20 Yea | rs Old Male |
|-------------------------------------------------------------------|------------------------------------------------|----------------------------------|---------------------|-------------|
| BCG<br>07<br>07<br>07<br>07<br>07<br>07<br>07<br>07<br>07<br>07   | Historical Immunization<br>Select Vaccine from | n the list on the left to record | histoical immuniz   | zations     |
| HPV2<br>HPV4<br>9vHPV<br>PV                                       | Hep B Surf Ab                                  |                                  |                     | Record      |
| Jap Enceph                                                        | Hx Varicella                                   |                                  |                     | Record      |
| Jap Enceph<br>MCV4<br>Mening B                                    |                                                |                                  |                     | Record      |
| Jap Enceph<br>MCV4<br>Mening B<br>Measles<br>MMR<br>MMRV<br>MDRV4 | Varicella Tree                                 |                                  |                     |             |

Historical details entered in the *Other Vaccine Hx* field will be visible from the *Travel/Other* view on the *Review/Order* tab.

| nmusications: Andie                         | e Test                               |                                   |                                                                                     |                  |                       |               |
|---------------------------------------------|--------------------------------------|-----------------------------------|-------------------------------------------------------------------------------------|------------------|-----------------------|---------------|
| Review/Order G                              | Sive Vacc Give                       | e Vacc 2 TB                       | 3-PPD Flu Conser                                                                    | nt Preload       | Edit/Adv React        | Text          |
| Anuie Test                                  |                                      |                                   |                                                                                     | DOB: 10/1        | 0/1996 - 20 Years O   | ld Male       |
| Vacc. ord. by: 🗍                            |                                      |                                   | provider clic                                                                       | k enter name 🌖 👘 | Vaccine Counselling b | y Provider    |
| VFC Status: Not E                           | Eligible                             |                                   | verify                                                                              | Last: 02/09/2017 | )                     | MIIS          |
| <ul> <li>Pediatric</li> </ul>               |                                      | O Adult (18                       | 3 years and older)                                                                  | Travel/Othe      | er                    | ?             |
| /ax Group                                   | Series #1                            | Series #2                         | Series #3 Ser                                                                       | ries #4 Series   | #5 Series #6          |               |
| Anthrax                                     |                                      |                                   |                                                                                     |                  |                       | Detail        |
| BCG                                         |                                      |                                   |                                                                                     |                  |                       | Detail        |
| H1N1                                        |                                      |                                   |                                                                                     |                  |                       | Detail        |
| Jap Enceph                                  |                                      |                                   |                                                                                     |                  |                       | Detail        |
| Rabies                                      |                                      |                                   |                                                                                     |                  |                       | Detail        |
| RSV-MAb                                     |                                      |                                   |                                                                                     |                  |                       | Detail        |
| Smallpox                                    |                                      |                                   |                                                                                     |                  |                       | Detail        |
| Typhoid                                     |                                      |                                   |                                                                                     |                  |                       | Detail        |
| Yellow Fever                                |                                      |                                   |                                                                                     |                  |                       | Detail        |
| Zoster                                      |                                      |                                   |                                                                                     |                  |                       | Detail        |
|                                             | typhus vaccine                       | received 1/3/17 @                 | Travel Clinic                                                                       | >                | )                     | V<br>4        |
| Vaccines Ordered                            |                                      |                                   |                                                                                     | Notifications    |                       | 1             |
| Varicella 9vHPV HPV4 MR MC MCV4 PPV23 PCV13 | ☐ Hep A<br>☐ Hep B<br>☐ Hib<br>☐ IPV | Flu nasal<br>Flu IM<br>Td<br>Tdap | BCG<br>Jap Enceph<br>Rabies<br>Typhoid VI<br>Typhoid Oral<br>Yellow Fever<br>Zoster | Give Vaccine     | Turn Off 1            | Notifications |
| Vaccine Poview<br>Prev Form (Ctrl+PgU       | p) Next Form (C                      | trl+PgDn)                         |                                                                                     |                  | Link                  | Close         |

Once signed this will be saved to the observation "*Vac Other*" and visible at the end of the *Immunization Management* Flowsheet.

The value will include the free text entered on the *Immunizations* form to identify the vaccine and date of administration.

| Flowsheet: Enterprise/Immunizations Management |            |                                                | Documents:All |     |                   |            | Registration Notes |  |           |          |
|------------------------------------------------|------------|------------------------------------------------|---------------|-----|-------------------|------------|--------------------|--|-----------|----------|
|                                                | Date       | Value                                          | ▲.            |     | Date ⊽            | Summary    | Status             |  |           | <b></b>  |
| SYNAGIS 4                                      |            |                                                |               | Γ   | 01/25/2017 12:16  | Clin Updt  | Signed             |  |           |          |
| SYNAGIS 5                                      |            |                                                |               | Ē   | 01/25/2017 12:15  | Clin Updt  | Signed             |  |           |          |
| SYNAGIS 6                                      |            |                                                |               | - F | 01/24/2017 3:28 P | Clin Lindt | Signed             |  |           |          |
| SYNAGIS 7                                      |            |                                                |               |     | 40/05/0040 0:40 4 | Olin Opat  | Circud             |  |           |          |
| SYNAGIS 8                                      |            |                                                |               |     | 10/25/2016 9:10 A | Ciin Upat  | Signed             |  |           | <b>T</b> |
| SYNAGIS 9                                      |            |                                                |               |     | 03/30/2016 1:45 P | Ofc Visit  | Signed             |  |           |          |
| SYNAGIS 11                                     |            |                                                |               |     |                   |            |                    |  |           |          |
| SYNAGIS 12                                     |            |                                                |               |     |                   |            |                    |  |           |          |
| DT #1                                          |            |                                                |               |     |                   |            |                    |  |           |          |
| DT #2                                          |            |                                                |               |     |                   |            |                    |  | No Photo  |          |
| DT #3                                          |            |                                                |               |     |                   |            |                    |  | Available |          |
| DT #4                                          |            |                                                |               |     |                   |            |                    |  |           |          |
| DT #5                                          |            |                                                |               |     |                   |            |                    |  |           |          |
| KINRIX                                         |            |                                                |               |     |                   |            |                    |  |           |          |
| VAC OTHER                                      | 01/25/2017 | typhus vaccine received 1/3/17 @ Travel Clinic | <b>&gt;</b>   |     |                   |            |                    |  |           |          |